**OpenScape Business V2** 

How to Configure SIP Trunk for Hong Kong Broadband Network (HKBN)

# **Table of Contents**

| Information                                         | 4  |
|-----------------------------------------------------|----|
| Trunk Configuration Data provided by HKBN           | 4  |
| Configuration Setup Wizard                          | 6  |
| Internet Telephony                                  | 6  |
| Additional Configuration                            |    |
| License                                             | 14 |
| Route configuration (optional)                      | 14 |
| LCR changes (optional)                              | 16 |
| How to check the status of SIP connection with HKBN | 18 |
| Known restrictions:                                 | 19 |
| Appendix                                            | 20 |

# **Table of History**

| Date       | Version | Changes                                     |
|------------|---------|---------------------------------------------|
| 02.05.2017 | 0.1     | First version                               |
| 26.06.2017 | 0.2     | Optimize document by deleting useless parts |
|            |         |                                             |
|            |         |                                             |
|            |         |                                             |

## Information

### **Trunk Configuration Data provided by HKBN**

The configuration data needed to setup the SIP trunk can be found on the HKBN sales order and installation order form.

| 香港<br>宝頻                | Bus             | siness Line I           | nstallatior     | order Form           | VOICE<br>Order type:NEW(M<br>Job#: 02000<br>Tech(IP) type:GP0<br>Location; 175 | VIRING)<br>DN-Huawei(FIXED IP) |
|-------------------------|-----------------|-------------------------|-----------------|----------------------|--------------------------------------------------------------------------------|--------------------------------|
| BROADBAND NETWORK       |                 |                         |                 |                      | ADDR#24048_11tb                                                                | 173 POTT#10 , .                |
|                         |                 | Compan                  | y Information   |                      | States:                                                                        | CALC: N                        |
| Company Name:           | 2017            | o <del>(7: 5</del> )    |                 |                      |                                                                                |                                |
| Account No.:            | 200080025       |                         |                 | Building Code:       | 31622/7/70                                                                     |                                |
| Contact Person:         | viel MALL (TER) |                         |                 | Contact Tel.:        | 212:727:03                                                                     |                                |
| Installation Address:   | 10028.8.2.27    | <u>л тал п,но, а ца</u> | MCCOM STRUC     | THOM CONTRACT        | :2.9                                                                           |                                |
|                         | 20170120        | Wiring/Socket In        | stallation Info | ormation             | 101-11-11-5-5-1                                                                | 120,000,000                    |
| Appointment Date:       | 2010/03/05      |                         | Target Time     | 9:                   |                                                                                |                                |
| 1st Appointment Date:   |                 |                         | Handled by      | : Omra               |                                                                                |                                |
| Follow-Up Date:         |                 |                         | Handled by      | 1 North              | 1. Letal.                                                                      |                                |
| Finish Date:            |                 |                         | Handled by      |                      | <u></u>                                                                        |                                |
| Remarks: SETTING        | (SIP TRUNK      | CHANNEL P               | i laitaida by   |                      |                                                                                |                                |
| Installation Equipmen   | t S             | erial Number            |                 | List Driss           | Oursetite                                                                      | -                              |
| IAD                     | 21              | 2)10 10013              | アナロ             | Tul 2 A L 5          | Quantity                                                                       |                                |
| 3 COM Switch            |                 | 1000 100 17             | 1. 71           | <u>. 12 : C A 40</u> |                                                                                |                                |
|                         | 0h              | 17485741                | Bin Geo         | 27                   | 1 959108310552001101<br>8N:4857544 51022973                                    | 92%as/NN                       |
|                         |                 | Customer Ins            | tallation Infor | mation               |                                                                                | I BESTELLING                   |
| internet and the second | Testing         | DN                      | Switch          | Floor of             | IP Box                                                                         | IAD                            |
| Ref No                  | /Permane        | nt Number               | Port No.        | IP Box               | Port No                                                                        | IP address                     |

#### Information from ITSP – HKBN provider:

| Name of customer related data                         | Example                           | Used in field of OSBiz – WBM                   | Needed to be<br>configured |
|-------------------------------------------------------|-----------------------------------|------------------------------------------------|----------------------------|
| Call number                                           | 37046900 ~ 999                    |                                                |                            |
| Number of DIDs                                        | 100 (i.e. 900 ~ 999) *1           | DID for subscriber                             | Yes                        |
| IP address / subnet mask,<br>default router / gateway | 192.168.0.101 / 24<br>192.168.0.1 | Internet Configuration                         | Yes                        |
| SIP Domain                                            | ippbx.hkbn.net                    | ITSP Domain Name                               | Yes                        |
| Ргоху                                                 | 10.15.224.199                     | ITSP Provider Proxy                            | Yes                        |
| Prime number                                          | 37046900                          | Internet telephone station /<br>Default number | Yes                        |
| Number of SIP channels                                | 8                                 | Assigned Lines                                 | 2 *2                       |

#### Remarks:

- <sup>\*1</sup> The digit length and range of DID number can be negotiated with ITSP (i.e. HKBN) on application
- <sup>\*2</sup> The number of "Assigned Lines" are limited by "Number of SIP channels" provided by ITSP <u>and</u> "Available licenses for SIP trunk" in License Management

## **Configuration Setup Wizard**

### **Internet Telephony**

Go to Setup Wizards > "Central Telephony" > "Internet Telephony"

| UNIFY Harmonize          | prise                                                                                                    | OpenScape Business Assistant |
|--------------------------|----------------------------------------------------------------------------------------------------|------------------------------|
|                          |                                                                                                    | expert@system <u>Logoff</u>  |
| Home Administrators Setu | p Expert mode Data Backup License Management Service Center                                                                             |                              |
| Setup                    |                                                                                                    |                              |
| ▼ Wizards                | Central Telephony                                                                                                    | 0                            |
| Basic Installation       |                                                                                                    |                              |
| Network / Internet       | Edit CO Trunk ISDN / Analog / ITSP<br>Point to multipoint connections (MSNI) and PABY number for ISDN connections, and accimentation on |                              |
| Telephones / Subscribers | ITSP trunks                                                                                                    | 1                            |
| Central Telephony        | Internet Telephony                                                                                                    |                              |
| User Telephony           | Access parameters of the Internet Telephony Service Provider (ITSP), e.g., user account, password, SIP                                  |                              |
| Security                 |                                                                                                    |                              |
| UC Suite                 | Edit Voicemail<br>Access numbers for integrated voicemail. Set up of voicemail boxes                                                    |                              |
| Circuit                  | Edit Phone Book / Speed Dialing<br>Set up central speed-dial destinations for the system's internal phone book                          |                              |
|                          | Edit Multisite Management<br>Configuration of multi-ITSP connections                                                                    |                              |
|                          | Edit Call Detail Recording<br>Set up call detail recording connection parameters for call detail applications                           |                              |
|                          | Edit Music on Hold / Announcements<br>Record new melodies and announcements for Music on Hold and announcement before answering         |                              |
|                          | Edit Entrance telephone<br>Set up call allocation and access authorization for the entrance telephone at the analog station connection  |                              |

The overview page appears for entering the location data.

Please enter country code (i.e. "852" for Hong Kong region) with optional local area code, which is depending on number of digits on ITSP incoming calls.

The local area code will be combined with subscriber DID number as CLIP for outgoing call.

| etup - Wizards - Central Telephony - Internet Telephony                                   |                      |                                        |  |  |  |  |  |
|-------------------------------------------------------------------------------------------|----------------------|----------------------------------------|--|--|--|--|--|
| Overview                                                                                  |                      |                                        |  |  |  |  |  |
| Note: changes done in expert mode must be reviewed/repeated after ru                      | inning through the v | vizard.                                |  |  |  |  |  |
| Note: At least the configuration of the 'Country code' is needed for featu<br>PABX number | ures such as 'Intern | et telephony' and 'MeetMe conference'. |  |  |  |  |  |
| Country code: 001                                                                         | 852                  | (mandatory)                            |  |  |  |  |  |
| Local area code: 37046 (optional)                                                         |                      |                                        |  |  |  |  |  |
| PABX number:                                                                              |                      | (optional)                             |  |  |  |  |  |
|                                                                                           |                      |                                        |  |  |  |  |  |
|                                                                                           |                      |                                        |  |  |  |  |  |
|                                                                                           |                      |                                        |  |  |  |  |  |
| Help Abort Back OK & Ne:                                                                  | xt                   |                                        |  |  |  |  |  |

Click [OK & Next]

Provider configuration and activation for Internet Telephony -> uncheck "No call via Internet", use "County specific view" to select "All countries" and select "HKBN" as "Activate Provider".

| Setup - Wizards -  | ietup - Wizards - Central Telephony - Internet Telephony |                                                     |  |  |  |  |
|--------------------|----------------------------------------------------------|-----------------------------------------------------|--|--|--|--|
|                    | Provider of                                              | configuration and activation for Internet Telephony |  |  |  |  |
|                    |                                                          | No call via Internet: 🔲                             |  |  |  |  |
|                    |                                                          | Country specific view: All countries                |  |  |  |  |
| Note: changes done | e in expert mode must be re                              | eviewed/repeated after running through the wizard.  |  |  |  |  |
|                    | Activate Provider                                        | Internet Telephony Service Provider                 |  |  |  |  |
| Add                |                                                          | Other Provider                                      |  |  |  |  |
| Edit               |                                                          | COLT UK & Europe                                    |  |  |  |  |
| Edit               |                                                          | COLT VPN                                            |  |  |  |  |
| Edit               |                                                          | HKBN                                                |  |  |  |  |
| Edit               |                                                          | Skype Connect                                       |  |  |  |  |
| Edit               |                                                          | Verizon                                             |  |  |  |  |
| Edit               |                                                          | Vodafone Anlagenanschluss R3                        |  |  |  |  |
|                    |                                                          |                                                     |  |  |  |  |
| Help               | Abort B                                                  | ack OK & Next Display Status                        |  |  |  |  |

Click on [Edit]

| Setup - Wizards - Central Telephony - Internet Telephony | 8                  |
|----------------------------------------------------------|--------------------|
| Internet Telephony                                       | / Service Provider |
| Provider Name:                                           | нквл               |
| Enable Provider:                                         | <b>v</b>           |
| Secure Trunk:                                            | E                  |
| Domain Name:                                             | ippbx.hkbn.net     |
| Provider Registrar                                       |                    |
| Use Registrar:                                           |                    |
| IP Address / Host name:                                  |                    |
| Port:                                                    | 5060               |
| Reregistration Interval at Provider (sec)                | 600                |
| Provider Proxy                                           |                    |
| IP Address / Host name:                                  | 10.15.224.199      |
| Port:                                                    | 5060               |
| Provider Outbound Proxy                                  |                    |
| Use Outbound Proxy:                                      |                    |
| IP Address / Host name:                                  | 0.0.0              |
| n -                                                      |                    |
| Help Abort Back OK & Next Delete Data                    |                    |

Enter the data with reference to ITSP SIP trunk information, and then click [OK & Next]

| Setup - Wizards - Central Telephony - Internet Telephony |                                      |  |  |  |
|----------------------------------------------------------|--------------------------------------|--|--|--|
|                                                          | Internet Telephony Stations for HKBN |  |  |  |
|                                                          | Name of Internet Telephony Station   |  |  |  |
| Add                                                      | New Internet Telephony Station       |  |  |  |
|                                                          |                                      |  |  |  |

| Click on [Add] to create ne | w Internet Telephony Station |
|-----------------------------|------------------------------|
|-----------------------------|------------------------------|

| Setup - Wizards -                                                                                          | Central Telephon                                                                     | y - Internet Telephony                                                                            | ×                                                                                                    |
|----------------------------------------------------------------------------------------------------|--------------------------------------------------------------------------------------|---------------------------------------------------------------------------------------------------|----------------------------------------------------------------------------------------------------|
|                                                                                                    |                                                                                      | Internet Telephon                                                                                 | y Station for HKBN                                                                                                    |
|                                                                                                    |                                                                                      | Internet telephony station:                                                                       | 37046900                                                                                                    |
|                                                                                                    |                                                                                      | Authorization name:                                                                               |                                                                                                    |
|                                                                                                    |                                                                                      | Password:                                                                                         |                                                                                                    |
|                                                                                                    |                                                                                      | Confirm Password:                                                                                 |                                                                                                    |
|                                                                                                    | If using 'configu<br>Cha                                                             | Use public number (DID)<br>urable clip' you have to change th<br>nging trunk parameters in case o | e configuration to 'Use public number (DID)' here!<br>f internal subscriber no. is not allowed!                                                    |
|                                                                                                    |                                                                                      | Default Number:                                                                                   | 37046900                                                                                                    |
| Default Number<br>ITSP as primary CC<br>Enter one of the cal<br>other number is ava<br>All call numbers su | ) access<br>I numbers supplied b<br>ilable for the respecti<br>oplied by your networ | y your network provider here. This<br>ve call.<br>k provider are to be entered withi              | s will be used in outgoing calls as the calling party number in case no<br>n the trunk and telephones configuration (DID field) primary CO access. |
| Help                                                                                                    | Abort                                                                                | Back OK & Next                                                                                    | Delete Data                                                                                                    |

Enter the data of "Internet telephony station" and "Default Number" with reference to prime number of SIP trunk in general and then click [OK & Next].

| Setup - Wizards | - Central Teleph | ony - Internet Te | lephony                |              | × |
|-----------------|------------------|-------------------|------------------------|--------------|---|
|                 |                  | Internet T        | elephony Stations fo   | r HKBN       |   |
|                 |                  |                   | Name of Internet Telep | hony Station |   |
| Edit            |                  |                   | 37046900               |              |   |
|                 |                  |                   |                        |              |   |
|                 |                  |                   |                        |              |   |
|                 |                  |                   |                        |              |   |
|                 |                  |                   |                        |              |   |
|                 |                  |                   |                        |              |   |
| Help            | Abort            | Back              | OK & Next              |              |   |

### Click [OK & Next]

|                                                       | tral Telepho  | ony - Internet Te         | lephony         |                          | E.                                    |
|-------------------------------------------------------|---------------|---------------------------|-----------------|--------------------------|---------------------------------------|
|                                                       |               | Call Numbe                | er Assignme     | nt for HKBN              |                                       |
| Name of Internet Tele<br>Station                      | ephony        | Internet Telepho<br>Numbe | ny Phone<br>r   | Direct inward<br>dialing | Use as PABX number for outgoing calls |
| In order to complete the<br>Subscribers configuration | configuration | on please verify t        | hat the relevan | t user DIDs are s        | et in stations.(Telephones /          |
| Subscribers configuratio                              | ,,,,          |                           |                 |                          |                                       |
|                                                       |               |                           |                 |                          |                                       |
|                                                       |               |                           |                 |                          |                                       |
|                                                       |               |                           |                 |                          |                                       |
|                                                       |               |                           |                 |                          |                                       |

Click [OK & Next]

| Setup - Wizards   | - Central Telephony - I   | nternet Tel  | ephony              |            |              |         |         |   | × |
|-------------------|---------------------------|--------------|---------------------|------------|--------------|---------|---------|---|---|
|                   | Provider                  | configura    | tion and activ      | vation     | for Internet | Teleph  | ony     |   |   |
|                   |                           | No c         | all via Internet: 🛛 |            |              |         |         |   |   |
|                   |                           | Country      | / specific view:    | All counti | ries         | •       |         |   |   |
| Note: changes dor | ne in expert mode must be | reviewed/rep | eated after runnin  | g through  | the wizard.  |         |         |   |   |
|                   | Activate Provider         |              |                     | Interne    | t Telephony  | Service | Provide | r |   |
| Add               |                           | Other Pro    | vider               |            |              |         |         |   |   |
| Edit              |                           | COLT UK      | & Europe            |            |              |         |         |   |   |
| Edit              |                           | COLT VP      | Ν                   |            |              |         |         |   |   |
| Edit              |                           | HKBN         |                     |            |              |         |         |   |   |
| Edit              |                           | Skype Co     | nnect               |            |              |         |         |   |   |
| Edit              |                           | Verizon      |                     |            |              |         |         |   |   |
| Edit              |                           | Vodafone     | Anlagenanschlus     | s R3       |              |         |         |   |   |
|                   |                           |              |                     |            |              |         |         |   |   |
| Help              | Abort                     | Back         | OK & Next           |            | Display St   | atus    |         |   |   |

Click [Display Status] to verify SIP trunk for "HKBN" is activated

| Setup - Wizards | - Central Teleph                                          | iony - Internet Te | lephony |         |          |            | ×        |  |  |
|-----------------|-----------------------------------------------------------|--------------------|---------|---------|----------|------------|----------|--|--|
|                 | Status for the Internet Telephony Service Provider (ITSP) |                    |         |         |          |            |          |  |  |
|                 |                                                           | Provider           |         |         |          | User       |          |  |  |
| Res             | tart HKBN                                                 |                    |         | Enabled | 37046900 | registered | Diagnose |  |  |
|                 |                                                           |                    |         |         |          |            |          |  |  |
|                 |                                                           |                    |         |         |          |            |          |  |  |
|                 |                                                           |                    |         |         |          |            |          |  |  |
| Help            | Abort                                                     | Back               | ок      |         |          |            |          |  |  |

Green color box means the ITSP provider is activated, click [OK] to return, then click [OK & Next] with no further input

Enter number of simultaneous Internet calls with reference to number of channels by ITSP SIP trunk <u>and</u> available license for SIP trunk in License Management, then click "Distribute Lines".

| Setup - Wizards - Centr                             | al Telepho                   | ony - Internet                         | Telephony                                         |                                        |                                       |                     | ×                        |
|-----------------------------------------------------|------------------------------|----------------------------------------|---------------------------------------------------|----------------------------------------|---------------------------------------|---------------------|--------------------------|
|                                                     |                              |                                        | Settings for Inte                                 | rnet Telepho                           | ony                                   |                     |                          |
| Simultaneous Internet Ca                            | alls                         |                                        |                                                   |                                        |                                       |                     |                          |
| Available Lines for ITSP: 2                         | 04                           |                                        |                                                   |                                        |                                       |                     |                          |
| Under 'Setup - Wizards - N                          | letwork / Int                | ernet - Internet A                     | ccess', you have ente                             | red the value Up:                      | stream up to                          | (Kbps) = 10000      |                          |
| In the 'Change Feature> quality deteriorates due to | Internet Tele<br>the network | ephony' Assistar<br>: load, you will n | nt. This upstream allow<br>eed to reduce this nun | vs you to conduct<br>ober of simultane | t up to <b>60</b> Inter<br>ous calls. | net phone calls sim | ultaneously. If the call |
| The number of simultaneou                           | us Internet C                | alls also depend                       | ds on the licensing.                              |                                        |                                       |                     |                          |
|                                                     | Nu                           | imber of Simulta                       | neous Internet Calls:                             | 2                                      |                                       | Distribute Lines    |                          |
| Line assignment                                     |                              |                                        |                                                   |                                        |                                       |                     |                          |
| Internet Telephony                                  | Service P                    | rovider                                | Configure                                         | ed Lines                               |                                       | Assigne             | ed Lines                 |
| HKBN                                                |                              |                                        | 2                                                 |                                        | 2                                     |                     |                          |
|                                                     |                              |                                        |                                                   |                                        |                                       |                     |                          |
|                                                     |                              |                                        |                                                   |                                        |                                       |                     |                          |
| Help A                                              | bort                         | Back                                   | OK & Next                                         |                                        |                                       |                     |                          |

#### Click [OK & Next]

| Setup - Wizards - Central Tele             | ephony - Internet Telephony                                         | ×                  |
|--------------------------------------------|---------------------------------------------------------------------|--------------------|
|                                            | Special phone numbers                                               |                    |
| Note:<br>Please make sure that all special | I call numbers are supported by the selected provider without fail. | E                  |
| Special phone number                       | Dialed digits                                                       | Dial over Provider |
| 1                                          | 7C999                                                               | HKBN 👻             |
| 2                                          |                                                                     | HKBN 👻             |
| 3                                          |                                                                     | HKBN 👻             |
| 4                                          |                                                                     | HKBN 👻             |
| 5                                          |                                                                     | HKBN 👻             |
| 6                                          |                                                                     | HKBN 👻             |
| Help Abort                                 | Back OK & Next                                                      |                    |

Enter special phone number; such as emergency telephone number (e.g. "999"), leading with access code for SIP trunk (e.g. "7"), then click [OK & Next] and [Next] with no further input.

Remarks:

- It is strongly recommended to select TDM trunk for emergency call out if available.
- Dial plan can be modified on LCR in Expert mode afterwards

| Setup - Wizards - Central Telephony - Internet T | Telephony                 | × |
|--------------------------------------------------|---------------------------|---|
| Evolution Line Science                           |                           |   |
| Trur                                             | nk Access Code 4900       |   |
|                                                  | Dial over Provider HKBN 👻 |   |
|                                                  |                           |   |
| Help Abort Back                                  | OK & Next                 |   |

In this example, default Trunk Access Code was set to "4900".

Click [OK & Next] with no further input ("Trunk Access Code" was assigned on Setup Wizards)

| Setup - Wizards -                           | Setup - Wizards - Central Telephony - Internet Telephony |                                         |  |  |  |  |  |  |
|---------------------------------------------|----------------------------------------------------------|-----------------------------------------|--|--|--|--|--|--|
| Seizure Code for the 'Outside line Seizure' |                                                          |                                         |  |  |  |  |  |  |
|                                             |                                                          | Seizure code for 'Outside line Seizure' |  |  |  |  |  |  |
| HKBN                                        |                                                          | 7                                       |  |  |  |  |  |  |
|                                             |                                                          |                                         |  |  |  |  |  |  |
|                                             |                                                          |                                         |  |  |  |  |  |  |
| Help                                        | Abort                                                    | Back OK & Next                          |  |  |  |  |  |  |
| Help                                        | Abort                                                    | Back OK & Next                          |  |  |  |  |  |  |

Click [OK & Next] with no further input (Seizure code for "Outside line Seizure" was assigned on Setup Wizards)

| Setup - Wizards - Central Telephony - Internet Telephony                                                                                                    |
|----------------------------------------------------------------------------------------------------|
|                                                                                                    |
|                                                                                                    |
| The changes for the feature 'Internet Telephony' are completed                                                                                                    |
| The Internet Telephony is switched on and configured.                                                                                                    |
| Once an "Internet Telephony Service Provider" has been activated/deactivated, it is necessary to run through the "Central Telephony - CO Trunk ISDN / Analog" wizard again.                   |
| For your own security, you should save the configuration data. To do this, upon completion of the wizard, choose 'Backup' in the main menu, and follow this by choosing 'Backup Immediately'. |
|                                                                                                    |
|                                                                                                    |
| Help Abort Back Finish                                                                                                    |
|                                                                                                    |

Click [Finish] to complete setup wizard

#### **DID** configuration

The DID number range should be reference to ITSP SIP trunk information. It may assign "Callno" and "DID" with same number for easy management.

| Expert mode - Telephony Se | erver    |              |            |            |                      |              |                   | Z                |
|----------------------------|----------|--------------|------------|------------|----------------------|--------------|-------------------|------------------|
| Station                    | <u>^</u> | UP0 Stations |            |            |                      |              |                   |                  |
| ▼Station                   |          | Edit         | Subscriber | _          | I IPO Master /Slave  |              | Device Info       |                  |
| ▼UP0 Stations              |          |              |            |            | or or muster join ve |              | Device anto       |                  |
| 8 921 Digital, 921         | E        | Callno       | DID        | First Name | Last Name            | Display      | Clip/Lin          | Active           |
| 9 922 Digital, 922         |          | Search:      |            |            |                      |              |                   |                  |
| 10 923 Digital, 923        |          |              |            |            |                      |              |                   |                  |
| 11                         |          | 921 -        | → 921      | 921        | Digital              | Digital 921  | -                 |                  |
| 12                         |          | 922 -        | → 922      | 922        | Digital              | Digital 922  | -                 | _                |
| 13                         |          | 022          | > 022      | 022        | Digital              | Digital, 322 |                   | _                |
| 14                         |          | 323          | 7 525      | 323        | Digital              | Digital, 925 | -                 | =                |
| 15                         |          |              | <b>?</b> - |            | ]-                   |              | -                 |                  |
| 16                         |          |              | <u>→</u> - |            |                      |              | -                 | -                |
| 17                         |          | •            |            |            |                      |              |                   | •                |
| 18                         |          | Page 1 of 1  |            | н          | <b>4 1</b> ▶ ▶       |              | Items per page 10 | <u>25 50 100</u> |
| 19                         |          |              |            |            |                      |              |                   |                  |
| 20                         |          | Apply        | Undo       | Help       |                      |              |                   |                  |
| 21                         | -        |              |            |            |                      |              |                   |                  |

Hint 1:The Local area code (which is set on "Internet Telephony" setup wizard) will be used to combine with "DID" number as caller display on outbound call.

Hint 2: It is possible to change CLIP for station subscriber individually as request.

## **Additional Configuration**

### License

Add the "S2M/SIP Trunk" license to the SIP-Trunk

| UNIFY Harmonize<br>your enterprise |                |       |                      |                                     |                                                                   |                                 | OpenScape Business Assistant |               |  |
|------------------------------------|----------------|-------|----------------------|-------------------------------------|-------------------------------------------------------------------|---------------------------------|------------------------------|---------------|--|
|                                    |                |       |                      |                                     |                                                                   |                                 |                              | <u>Logoff</u> |  |
| Home                               | Administrators | Setup | Expert mode          | Data Backup                         | License Management                                                | Service Center                  |                              |               |  |
| License                            | Management     |       |                      |                                     |                                                                   |                                 |                              |               |  |
| License i                          | information    | C     | O Trunks             |                                     |                                                                   |                                 |                              | 0             |  |
| Additio                            | onal Products  |       |                      |                                     |                                                                   |                                 |                              | •             |  |
| ▼Local U                           | Jser licenses  | The   | access to central of | fice via PRI(S2m/T1)                | trunks or via Internet telephony                                  | is licensed by CO trunk license | S                            |               |  |
| <b>Overv</b> i                     | iew            |       |                      | Available license                   | es for SIP and PRI(S2m/T1) trur                                   | iks: 0                          |                              |               |  |
| IP Use                             | r              | SIP   | trunks               |                                     |                                                                   |                                 |                              |               |  |
| TDM U                              | ser            |       |                      | The configured nur<br>for each Inte | mber of simultaneous Internet c<br>met Telephony Service Provider | alls<br>is: 2                   |                              |               |  |
| Mobilit                            | ty User        |       | Lice                 | nse number of simul                 | taneous Internet calls in this no                                 | de: 2                           |                              |               |  |
| Desks                              | hare User      |       | License demand       | for number of simul                 | taneous Internet calls in this no                                 | de: 2 🗸                         |                              |               |  |
| CO Truni                           | ks             | PRI   | (S2M/T1)             |                                     |                                                                   |                                 |                              | _             |  |
| System                             | Licenses       |       | Type Slot            | Port                                | Feature                                                           | Demands                         | used licenses                |               |  |
| ▼ Licens                           | e Profiles     |       |                      |                                     |                                                                   |                                 |                              |               |  |
| Create                             | Profiles       |       |                      |                                     |                                                                   |                                 |                              |               |  |
| Assign                             | Profiles       |       | Abort                | OK & Next                           |                                                                   |                                 |                              |               |  |
| Registra                           | tion           |       |                      |                                     |                                                                   |                                 |                              |               |  |

## **Route configuration (optional)**

The route configuration will be generated automatically after setup wizard. It may change the seizure code as need.

| Expert mode - Telephony Server |                      |                           |       |                          | × |
|--------------------------------|----------------------|---------------------------|-------|--------------------------|---|
| Trunks/Routing                 | Route                |                           |       |                          |   |
| Trunks                         | Change Route         | Change Routing Parameters |       | Special Parameter change |   |
| ▼Route                         |                      | change rooding rarameters |       | apedan araneter enange   |   |
| ISDN                           |                      | Route Name:               | HKBN  |                          | - |
| Trk Grp. 2                     |                      |                           |       |                          |   |
| Trk Grp. 3                     |                      | Seizure code:             | 7     |                          |   |
| Trk Grp. 4                     |                      | CO code (2nd trunk code): |       |                          |   |
| Trk Grp. 5                     | Cotomer Location     | ,                         |       |                          |   |
| Trk Grp. 6                     | Gateway Location     |                           |       |                          |   |
| Trk Grp. 7                     |                      | Country code:             | 852   |                          | 8 |
| UC Suite                       |                      | Local area code:          | 37046 |                          |   |
| Trk Grp. 9                     |                      | PARY number:              |       |                          |   |
| Trk Grp. 10                    |                      | PADA humber.              |       |                          |   |
| Trk Grp. 11                    | PABX number-incoming |                           |       |                          |   |
| HKBN                           |                      | Country code:             | 852   |                          |   |
| Trk Grp. 13                    |                      | Local area codo:          | 37046 |                          |   |
| Trk Grp. 14                    |                      | Lucal alea coue.          | 51040 |                          |   |
| Trk Grp. 15                    |                      | PABX number:              |       |                          |   |
| Networking                     |                      | ocation number:           |       |                          |   |
| QSIG-Feature                   |                      | Econtion number.          |       |                          |   |
| MSN assign                     | PABX number-outgoing |                           |       |                          |   |
| ISDN Parameters                |                      | Country code:             |       |                          |   |
|                                |                      | Local area code:          |       |                          |   |
|                                |                      |                           |       |                          |   |
|                                | Apply Undo           | Help                      |       |                          |   |

### In general, there is nothing change for routing parameter or special parameter

| Expert mode - Telephony Se | erver        |                           |                          |                          |  |
|----------------------------|--------------|---------------------------|--------------------------|--------------------------|--|
| Trunks/Routing             | Route        |                           |                          |                          |  |
| Trunks                     | Change Route | Change Routing Parameters |                          | Special Parameter change |  |
| ▼Route                     |              |                           |                          |                          |  |
| ISDN                       |              | Name in CO:               |                          |                          |  |
| Trk Grp. 2                 |              |                           |                          |                          |  |
| Trk Grp. 3                 |              | Segmentation:             | yes 🗸                    |                          |  |
| Trk Grp. 4                 |              | deactivate UUS per route: |                          |                          |  |
| Trk Grp. 5                 |              | Alwaya uga DSP:           |                          |                          |  |
| Trk Grp. 6                 |              | Always use DOF.           |                          |                          |  |
| Trk Grp. 7                 |              |                           |                          |                          |  |
| UC Suite                   |              | Analog trunk seizure:     | no pause 👻               |                          |  |
| Trk Grp. 9                 |              | Trunk call pause:         | Pause 6 s -              |                          |  |
| Trk Grp. 10                |              | Hunk cur puuse.           | 1 4430 0 3               |                          |  |
| Trk Grp. 11                |              | Type of seizure:          | linear 👻                 |                          |  |
| HKBN                       |              | Route type:               | <u> </u>                 |                          |  |
| Trk Grp. 13                |              | route type.               |                          |                          |  |
| Trk Grp. 14                |              | No. and type, outgoing:   | Local area code 👻        |                          |  |
| Trk Grp. 15                |              | Call number type:         | Direct inward dialing -  |                          |  |
| Networking                 |              | our number type.          | Direct invaria dialing + |                          |  |
| QSIG-Feature               | Perouting    |                           |                          |                          |  |
| MSN assign                 | Kerodung     |                           |                          |                          |  |
| ISDN Parameters            |              | Change route allowed:     |                          |                          |  |
|                            |              | Route optimize active:    | No 👻                     |                          |  |
|                            | Aught Under  | 11-1-                     |                          |                          |  |
|                            | Apply Undo   | нер                       |                          |                          |  |

| Expert mode - Telephony Ser |                |                              |                |                          |
|-----------------------------|----------------|------------------------------|----------------|--------------------------|
| Trunks/Routing              | Route          |                              |                |                          |
| Trunks                      | Channe Route   | Channe Routing Parameters    |                | Special Parameter change |
| Route                       |                | change rooding i dianetero   |                |                          |
| ISDN                        | Numbering plan |                              |                |                          |
| Trk Grp. 2                  |                | Called Party Number:         | System check   | •                        |
| Trk Grp. 3                  |                | All others:                  | System shock   |                          |
| Trk Grp. 4                  |                | Air others.                  | Gystelli check | •                        |
| Trk Grp. 5                  |                |                              |                |                          |
| Trk Grp. 6                  |                | Site:                        | Always station | <b>•</b>                 |
| Trk Grp. 7                  |                | COLE                         |                |                          |
| UC Suite                    |                |                              |                |                          |
| Trk Grp. 9                  |                | Notify send:                 | V              |                          |
| Trk Grp. 10                 |                | without CLIP:                |                |                          |
| Trk Grp. 11                 |                |                              |                |                          |
| HKBN                        |                | NO SETOF ACK.                |                |                          |
| Trk Grp. 13                 |                | no DIV.LEG-Info:             |                |                          |
| Trk Grp. 14                 |                | With sending complete:       |                |                          |
| Trk Grp. 15                 |                | laternal call file external. |                |                          |
| Networking                  |                | internal call like external. |                |                          |
| QSIG-Feature                |                | Without CCNR:                |                |                          |
| Mish assign                 |                |                              |                |                          |
| ISUN Parameters             |                |                              |                |                          |
|                             |                |                              |                |                          |
|                             |                |                              |                |                          |
|                             | Apply Undo     | Help                         |                |                          |

### LCR changes (optional)

There are some dial strings are generated automatically in Dial Plan after setup wizard. With reference to numbering plan for telecommunications services in Hong Kong, please update dial plan setting as need.

| Expert mode - Telephony Server |              |                |                                         |                 |           |                    | ×         |
|--------------------------------|--------------|----------------|-----------------------------------------|-----------------|-----------|--------------------|-----------|
| LCR                            | Dial Plan    |                |                                         |                 |           |                    |           |
| Classes Of Service             |              | Chan           | ge Dial Plan                            |                 |           |                    |           |
| Dial Plan                      | Dial Plan    | Name           | Dialed digits                           | Routing Table   | Acc. code | Classes of service | Emergency |
| Routing table                  | 1            | Emergency call | 70999                                   | 2 -             |           | <b>V</b>           | V ^       |
| Dial rule                      | 2            |                | ,,,,,,,,,,,,,,,,,,,,,,,,,,,,,,,,,,,,,,, | $2 \rightarrow$ |           |                    |           |
| Multisite                      | 3            |                |                                         | $2 \rightarrow$ |           | 1                  | =         |
|                                | 4            |                |                                         | $2 \rightarrow$ |           |                    |           |
|                                | 5            |                |                                         | $2 \rightarrow$ |           |                    |           |
|                                | 6            |                |                                         | $2 \rightarrow$ |           | $\mathbf{\nabla}$  |           |
|                                | 7            |                |                                         | 2 →             |           |                    |           |
|                                | 8            |                |                                         | 2 🗸 🔿           |           |                    |           |
|                                | 9            |                |                                         | 2 🔹 🔿           |           |                    |           |
|                                | 10           |                |                                         | $2 \rightarrow$ |           |                    |           |
|                                | 11           |                |                                         | $2 \rightarrow$ |           | $\checkmark$       |           |
|                                | 12           |                |                                         | 2 →             |           | $\checkmark$       |           |
|                                | 13           |                |                                         | 2 ▼ →           |           |                    |           |
|                                | 14           |                |                                         | 2 ▼ →           |           |                    |           |
|                                | 15           |                |                                         | $2 \rightarrow$ |           |                    |           |
|                                | 16           | Services       | 7C185XX                                 | $2 \rightarrow$ |           | $\checkmark$       |           |
|                                | Page 1 of 10 |                |                                         |                 | Land      | Inst               | Trend     |
|                                | Арр          | ly Undo        | Help                                    |                 |           |                    |           |

It may assign different routing table on designated dialed digits that assign different Class of Service (COS) as toll control.

| CR                 | Dial Plan    |       |               |                           |           |                    |                           |     |
|--------------------|--------------|-------|---------------|---------------------------|-----------|--------------------|---------------------------|-----|
| LCR Flags          |              | Chang | je Dial Plan  |                           |           |                    |                           |     |
| Classes Of Service |              |       |               |                           |           |                    | -                         |     |
| Pouting table      | Dial Plan    | Name  | Dialed digits | Routing lable             | Acc. code | Classes of service | Emergency                 |     |
| Dial rulo          | 36           | Local | 7C90XXXXXX    | 2 <b>-</b> ->             |           | $\checkmark$       |                           | -   |
|                    | 37           | Local | 7C91XXXXXXX   | 2 <b>→</b>                |           | $\checkmark$       |                           |     |
| wunishe            | 38           | Local | 7C92XXXXXX    | $2 \rightarrow$           |           |                    |                           |     |
|                    | 39           | Local | 7C93XXXXXX    | 2 -                       |           | <b>v</b>           |                           |     |
|                    | 40           | Local | 7C94XXXXXXX   | 2 -                       |           | $\checkmark$       |                           |     |
|                    | 41           | Local | 7C95XXXXXX    | $2 \rightarrow$           |           | $\checkmark$       |                           |     |
|                    | 42           | Local | 7C96XXXXXX    | $2 \rightarrow$           |           | <b>v</b>           |                           | П   |
|                    | 43           | Local | 7C97XXXXXX    | $2 \rightarrow$           |           |                    |                           | 1   |
|                    | 44           | Local | 7C98XXXXXX    | $2 \rightarrow$           |           |                    |                           |     |
|                    | 45           | Local | 7C133XXXXXXX  | $2 \rightarrow$           |           | $\checkmark$       |                           |     |
|                    | 46           | Toll  | 7C00Z         | 3 <b>-</b> →              |           |                    |                           | L   |
|                    | 47           | Toll  | 7C17Z         | 3 <b>•</b> →              |           | $\checkmark$       |                           |     |
|                    | 48           |       |               | <ul> <li>▼ →</li> </ul>   |           | $\checkmark$       |                           |     |
|                    | 49           |       |               | <ul> <li>▼ →</li> </ul>   |           | $\checkmark$       |                           |     |
|                    | 50           |       |               | - • →                     |           | $\checkmark$       |                           |     |
|                    | 51           |       |               | $\overline{} \rightarrow$ |           | $\checkmark$       |                           |     |
|                    | Page 1 of 10 |       | M 1121314     | 1516171819 🕨 💌            | _         | Items pe           | er page <u>10 25 50</u> ; | 100 |

| Expert mode - Telephony Server |          |        |           |           |    |            |               |          |      |         |            |         |        | ×     |
|--------------------------------|----------|--------|-----------|-----------|----|------------|---------------|----------|------|---------|------------|---------|--------|-------|
| LCR                            | <u>^</u> | Routir | ng Table  |           |    |            |               |          |      |         |            |         |        |       |
| LCR Flags                      | =        |        |           |           | _  | Cha        | nge Pouting T | able     |      | _       |            |         |        |       |
| Classes Of Service             |          |        |           |           |    |            |               |          |      |         |            |         |        |       |
| Dial Plan                      |          |        |           |           |    |            | Pouting Ta    | ble:2    |      | en-ble  | oc sending |         |        | ^     |
| ▼Routing table                 |          |        |           |           |    |            | routing ra    | 516.2    |      | 611-Dic | ic sending |         |        |       |
| 1 - Table                      | _        | Index  | Dedicated | Route     |    | Dial       | Rule          | min. COS | Warn | ing     | Dedicated  | Gateway | GW Nod | le ID |
| 2 - Table                      |          |        | Route     | 1.11/2011 |    |            |               | 10       |      | _       |            |         |        |       |
| 3 - Table                      |          | 1      |           | HKBN      | •  | HKBN_Local | →             | 10 👻     | None | •       | No         | •       |        |       |
| 4 - Table                      |          | 2      |           | None      | -  | None       | •             | 15 👻     | None | -       | No         | -       |        |       |
| 5 - Table                      |          | 3      |           | None      | -  | None       | •             | 15 👻     | None | •       | No         | -       |        |       |
| 6 - Table                      |          | 4      |           | None      | •  | None       | •             | 15 👻     | None | •       | No         | •       |        |       |
| 7 - Table                      |          | 6      | m         | None      | -  | None       | _             | 15 -     | None | _       | No         | -       |        | =     |
| 8 - Table                      |          | 5      |           | None      | -  | None       |               | 15 🗸     | None | -       | 140        | -       |        |       |
| 9 - Table                      |          | 6      |           | None      | •  | None       | •             | 15 👻     | None | •       | No         | •       |        |       |
| 10 - Table                     |          | 7      |           | None      | •  | None       | •             | 15 👻     | None | •       | No         | •       |        |       |
| 11 - Table                     |          | 8      |           | None      | -  | None       | -             | 15 👻     | None | -       | No         | -       |        |       |
| 12 - Table                     |          | 9      |           | None      | •  | None       | •             | 15 💌     | None | •       | No         | •       |        |       |
| 13 - Table                     |          | 10     |           | Nees      |    | Nees       |               | 10       | Nees |         | Ne         |         |        |       |
| 14 - Table                     |          | 10     |           | Ivone     | •  | None       | •             | 10 ¥     | None | •       | INO        | •       |        |       |
| 15 - Table                     |          | 11     |           | None      | •  | None       | •             | 15 👻     | None | -       | No         | -       |        |       |
| 16 - Table                     |          | 12     |           | None      | •  | None       | •             | 15 👻     | None | -       | No         | -       |        |       |
| 17 - Table                     |          | 13     |           | None      | -  | None       | -             | 15 👻     | None | -       | No         | -       |        |       |
| 18 - Table                     |          | 14     |           | None      | -  | None       | -             | 15 -     | None | -       | No         | -       |        |       |
| 19 - Table                     |          | 14     |           | None      | •  | NUTE       | •             | 15 •     | NUTE | •       | INU        | *       |        |       |
| 20 - Table                     |          |        | Apply     | Undo      | He | lp         |               |          |      |         |            |         |        |       |
| 21 - Table                     | -        |        |           |           |    |            |               |          |      |         |            |         |        |       |

| Expert mode - Telephony Ser | ver                 |                  |                         | ×                           |  |  |  |  |  |  |  |
|-----------------------------|---------------------|------------------|-------------------------|-----------------------------|--|--|--|--|--|--|--|
| LCR                         | Dial Rule           |                  |                         |                             |  |  |  |  |  |  |  |
| LCR Flags                   |                     | Change Dial Rule |                         |                             |  |  |  |  |  |  |  |
| Classes Of Service          |                     |                  |                         |                             |  |  |  |  |  |  |  |
| Dial Plan                   | Rule Name           | Dial rule format | Network access          | Туре                        |  |  |  |  |  |  |  |
| Routing table               | 1 CO                | A                | Main network supplier - | Unknown 🗸 🔺                 |  |  |  |  |  |  |  |
| Dial rule                   | 2 SIP               | A                | Main network supplier - | Unknown -                   |  |  |  |  |  |  |  |
| Multisite                   | 3 SIP local         | HE2A             | Main network supplier - | Unknown -                   |  |  |  |  |  |  |  |
|                             | 4 MEB               | E1A              | Corporate Network -     | PABX number -               |  |  |  |  |  |  |  |
|                             | 5 IP-Network        | A                | Corporate Network -     | Unknown -                   |  |  |  |  |  |  |  |
|                             | 6 Multi-Location    | BA               | Corporate Network -     | Unknown -                   |  |  |  |  |  |  |  |
|                             | 7 Gateway call      | E1A              | Corporate Network -     | Unknown -                   |  |  |  |  |  |  |  |
|                             | 8 COInternat        | E4A              | Main network supplier 👻 | Unknown -                   |  |  |  |  |  |  |  |
|                             | 9 Add_cc_to_Canoni  | D852E2A          | Main network supplier - | Country code -              |  |  |  |  |  |  |  |
|                             | 10 National to Cano | D852E3A          | Main network supplier - | Country code -              |  |  |  |  |  |  |  |
|                             | 11 Internatto_Can   | E3A              | Main network supplier - | Country code -              |  |  |  |  |  |  |  |
|                             | 12 SIP local_Canoni | HE2A             | Main network supplier + | Country code -              |  |  |  |  |  |  |  |
|                             | 13 HKBN_Local       | A                | Main network supplier - | Unknown -                   |  |  |  |  |  |  |  |
|                             | 14 HKBN Toll        | A                | Main network supplier - | Unknown -                   |  |  |  |  |  |  |  |
|                             | 15                  |                  | Unknown -               | Unknown -                   |  |  |  |  |  |  |  |
|                             | 16                  |                  | Unknown 👻               | Unknown 🗸                   |  |  |  |  |  |  |  |
|                             | Page 1 of 11        | H 12131          | 41516121819 🕨 💌         | Items per page 10 25 50 100 |  |  |  |  |  |  |  |
|                             | Apply Undo          | Help             |                         |                             |  |  |  |  |  |  |  |

## How to check the status of SIP connection with HKBN

It is supported to check with Service Center > "Diagnostics" > "Status" for ITSP registration status or restart as need.

| UNIFY Harmonize<br>your enterprise |                |       |             |             |                    |                |  |  |  |  |
|------------------------------------|----------------|-------|-------------|-------------|--------------------|----------------|--|--|--|--|
|                                    |                |       |             |             |                    |                |  |  |  |  |
| Home                               | Administrators | Setup | Expert mode | Data Backup | License Management | Service Center |  |  |  |  |
| Service C                          | enter          |       |             |             |                    |                |  |  |  |  |
| Documen                            | its            |       |             |             |                    |                |  |  |  |  |
| Software                           |                |       |             |             |                    |                |  |  |  |  |
| Invento                            | ory            |       |             |             |                    |                |  |  |  |  |
| SW Upd                             | late           |       |             |             |                    |                |  |  |  |  |
| E-mail Fo                          | rwarding       |       |             |             |                    |                |  |  |  |  |
| Remote /                           | Access         |       |             |             |                    |                |  |  |  |  |
| Restart /                          | Reload         |       |             |             |                    |                |  |  |  |  |
| ➡ Diagnos                          | stics          |       |             |             |                    |                |  |  |  |  |
| Status                             |                |       |             |             |                    |                |  |  |  |  |
| Event V                            | liewer         |       |             |             |                    |                |  |  |  |  |
| Trace                              |                |       |             |             |                    |                |  |  |  |  |
| Service                            | Log            |       |             |             |                    |                |  |  |  |  |
|                                    |                |       |             |             |                    |                |  |  |  |  |

Select "ITSP Status" tag to check status of SIP trunk, green color means in ready state.

| Service Center - | Diagnostics - S                      | tatus    |                       |                    |                          | ×          |
|------------------|--------------------------------------|----------|-----------------------|--------------------|--------------------------|------------|
| Station Status   | Station Status Dialup Network Status |          |                       | VPN Status         | Overview of IP Addresses | BLF Status |
|                  | I                                    | Statu    | us for the Internet T | elephony Service P | rovider (ITSP)           |            |
|                  |                                      | Provider |                       |                    | User                     |            |
| Resta            | art HKBN                             |          | Enabled               | 37046900           | registered               | Diagnose   |
|                  |                                      |          |                       |                    |                          |            |
|                  |                                      |          |                       |                    |                          |            |
|                  |                                      |          |                       |                    |                          |            |
|                  |                                      |          |                       |                    |                          |            |
|                  |                                      |          |                       |                    |                          |            |
|                  |                                      |          |                       |                    |                          |            |
| Help             | Abort                                | Back     | inish                 |                    |                          |            |

## **Known restrictions:**

- "CLIR" is not supported by ITSP; user may dial with prefix "133" to mask caller display instead
- "CLIP no screening" is not supported by ITSP
- "COLP" is not supported by ITSP

# Appendix

In general, the numbering plan for telecommunications services in Hong Kong is managed by Hong Kong Government, Office of the Communications Authority (OFCA). The details number assignment may be assigned by individual service provider.

- http://www.ofca.gov.hk/en/industry\_focus/telecommunications/index.html
- https://www.hkbnes.net/en/solutions/voice/enterprise-sip-trunk.shtml